## Инструкция по согласованию смет по прочей деятельности в СЭД Directum

## 1. Расположение

Сценарий "Отправить служебную записку" находится в папке «Служебные записки» корневой папки «Компоненты» (рис. 1).

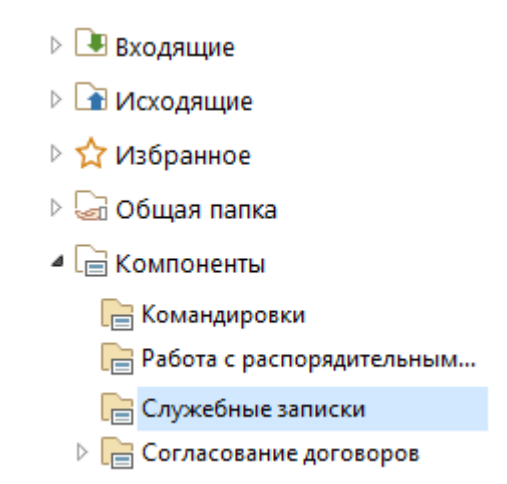

Рис. 1. Расположение папки со сценарием

## 2. Работа

После запуска сценария, откроется окно диалога отправки служебных записок (рис. 2).

— В поле Инициатор указать сотрудника, от имени которого будет отправлена служебная записка (исполнитель).

— В поле Получатель указать начальника ОУУОДиПУ Бердникову Е.Л.

— В кратком содержании указать номер лицевого счета, на который вводится смета.

— В поле Согласование (сначала) выбрать тип согласования Параллельное. Список согласующих:

1. Руководитель лицевого счета;

2. Проректор (Руководитель ЦФО);

3. Начальник ОУУОДиПУ Бердникова Е.Л.

— В поле Согласование (потом) указать тип согласования Последовательное. Список согласующих:

1. Директор ДЭиФ Виноградова Е.Б.;

2. Проректор по экономике и финансам Речинский А.В.

— Источник сл. записки Документ на компьютере. Выбрать файл в формате PDF.

| 🖆 Отправить служебную записку v6 —                           |                              |                           |                            |  |  |         |        | ×       |   |  |
|--------------------------------------------------------------|------------------------------|---------------------------|----------------------------|--|--|---------|--------|---------|---|--|
| Основные се                                                  | Основные сведения Приложения |                           |                            |  |  |         |        |         |   |  |
| Инициатор                                                    | :                            |                           |                            |  |  |         |        | <u></u> | ] |  |
| Получатель                                                   | :                            | Бердник                   | Бердникова Елена Львовна 💮 |  |  |         |        |         |   |  |
| Краткое содержание: смета по л/с 00000000                    |                              |                           |                            |  |  |         | ^      |         |   |  |
|                                                              |                              |                           |                            |  |  |         |        | ~       |   |  |
| Регистрация в НЦМУ                                           |                              |                           |                            |  |  |         |        |         |   |  |
| Согласование (сначала):                                      |                              |                           |                            |  |  |         |        |         |   |  |
| Согласование: параллельное $\lor$ Срок согласования (дн.): 2 |                              |                           |                            |  |  |         |        |         |   |  |
| * △ Co                                                       | гласуюш                      | ий                        |                            |  |  |         | -      |         |   |  |
| 1 Pyr                                                        | ководите                     | ть лицевог                | Вверх Вверх                |  |  |         |        |         |   |  |
| ▶ 2 Пр                                                       | оректор                      | ) (Руководитель ЦФО) Вниз |                            |  |  |         |        |         |   |  |
| 3 Бердникова Елена Львовна                                   |                              |                           |                            |  |  | Удалить | далить |         |   |  |
| Согласован                                                   | ие (пото                     | v):                       |                            |  |  |         |        |         |   |  |

| -00                                        | огласов | ание (г     | ютом):         |              |       |                            |         |  |
|--------------------------------------------|---------|-------------|----------------|--------------|-------|----------------------------|---------|--|
| C                                          | огласо  | огласования | а (дн.): 2     |              |       |                            |         |  |
|                                            | *Nº     | Согла       |                | Вверх        |       |                            |         |  |
|                                            | 1       | Виног       | радова Елена В |              | вверх |                            |         |  |
| *                                          | 2       | Речин       | ский Александ  |              | Вниз  |                            |         |  |
|                                            |         |             |                |              |       |                            | Удалить |  |
| Источник сл. записки<br>О шаблон документа |         |             | Выбрать ф      | Выбрать файл |       | <u>эмментарий к задаче</u> |         |  |
| Открант на компьютере Открант              |         |             |                | Открыть док  | умент |                            |         |  |
|                                            |         |             |                |              | От    | править                    | Отмена  |  |

Рис. 2. Окно диалога отправки служебных записок

— После заполнения всех полей нажать «Отправить».